## 외국학술지 무료 원문복사 이용방법

## 외국학술지지원센터 행정·경영학 분야 홈페이지 이용

#### Administration & Business

NDSL 신청

- 국가과학기술정보센터 홈페이지(http://scholar.ndsl.kr)
   회원 가입
- 검색창에 논문명 입력 후 '소장처보기'하여 충남대 외국학술지지원센터[무료] 확인 후 원문복사 신청

|                                       |                            |                                    |                             |                                                         | 사실경보                                                              |                                                                     | 945                                                         |
|---------------------------------------|----------------------------|------------------------------------|-----------------------------|---------------------------------------------------------|-------------------------------------------------------------------|---------------------------------------------------------------------|-------------------------------------------------------------|
|                                       | N                          | JSL                                | 0 324<br>8634               | । २३४<br>🏾 Journal a                                    | t a Turning Point                                                 | 03989<br>▼ <mark>Q</mark>                                           | Mane) 820<br>9424                                           |
| 褶刮색 1,260                             | -                          | 음성 이 : jaun                        | elata Terbig P              | uis.                                                    |                                                                   |                                                                     |                                                             |
| E# 1,276                              |                            | 는문 L216                            |                             |                                                         |                                                                   |                                                                     |                                                             |
| 141 8                                 | 2                          | 1 and 1                            |                             | 100 250                                                 |                                                                   |                                                                     |                                                             |
| 2.2.4 2                               | 73                         | Project ma                         | cournal at a 1              | Laming Point                                            | I - I. 2015. 8759-9728                                            |                                                                     |                                                             |
| UW 1                                  |                            | 1827                               | 8821 A8                     | A(42) 音控导                                               | 中印第                                                               |                                                                     |                                                             |
| HE a                                  | +1                         | 2. (MIT)上田1                        | Phase shift at              | a turning poi                                           | nt in a planar optical                                            | l warwguide.                                                        |                                                             |
| 4설링보 0                                | *                          | Vision v.18<br>We present          | 0. Janz, 1<br>no.3, op.2161 | Parts 21 (Dea), K<br>2163, 2001, 10<br>Approach to pro- | County, Y I Rowmal of the<br>84-7529<br>sing that the phase shift | ni Certosi Societo M Arrenios<br>I di la Gaming pisitet in la staro | A Obtes integrations, and<br>explical wave paths is exactly |
| 내가본격로                                 |                            | 8487                               | SEXT 63                     | N#7 924                                                 | 144                                                               |                                                                     |                                                             |
| PMI Project mana<br>PMI invensi of an | senterit is<br>sational bé | 3. (MOLETT)<br>Koráns, Y<br>26647) | A turning po                | int at the 3d a<br>new poend of a<br>Naci Biews         | ear in nursing)<br>uning v.24 no.6, pp.42<br>units                | - 47, 1974, 0022-8382                                               |                                                             |

- 신청화면에서 발송방법을 선택하고 1순위 제공기관
   '충남대-외국학술지지원센터' 선택 후 신청
- 원문 수령은 RISS를 통한 수령방법과 동일

### 센터 방문 신청

- 충남대학교 도서관 3층 학술정보팀 내 지원센터에 직접 방문하여 신청
- 평일 오전 9시부터 오후 6시까지 이용

### E-mail / Fax 신청

■ 신청서 다운로드 작성

지원센터 홈페이지(http://fric.cnu.ac.kr) → 자료실

E-mail : fric@cnu.ac.kr Fax : 042-823-4055

충남대학교 외국학술지지원센터는 행정·경영학 분야 연구자를 위한 맞춤형 주제가이드 홈페이지를 구축하여 이용 안내 및 최신 연구 동향, SSCI 정보 등을 제공하고 있습니다.

### 서비스 내용

- 외국학술지지원센터(행정 · 경영학 분야) 홈페이지 http://fric.cnu.ac.kr
- 주제별 최신 연구 동향

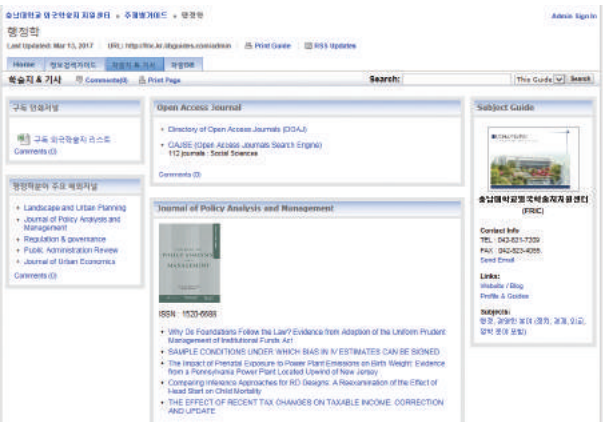

■ SSCI 이용 상위 학술지 정보 제공

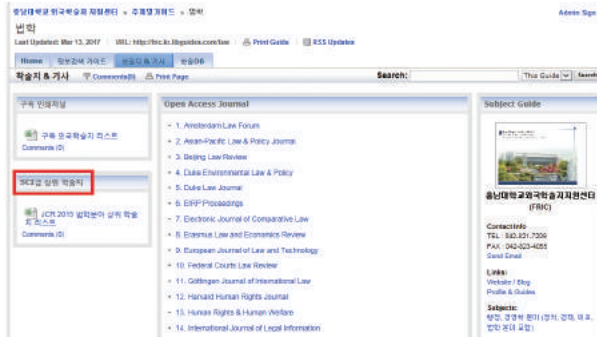

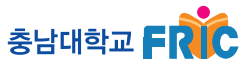

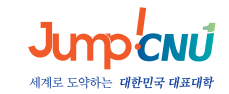

# <sup>행정·명영학 분야</sup> 외국학술지지원센터

Foreign Research Information Center Administration & Business

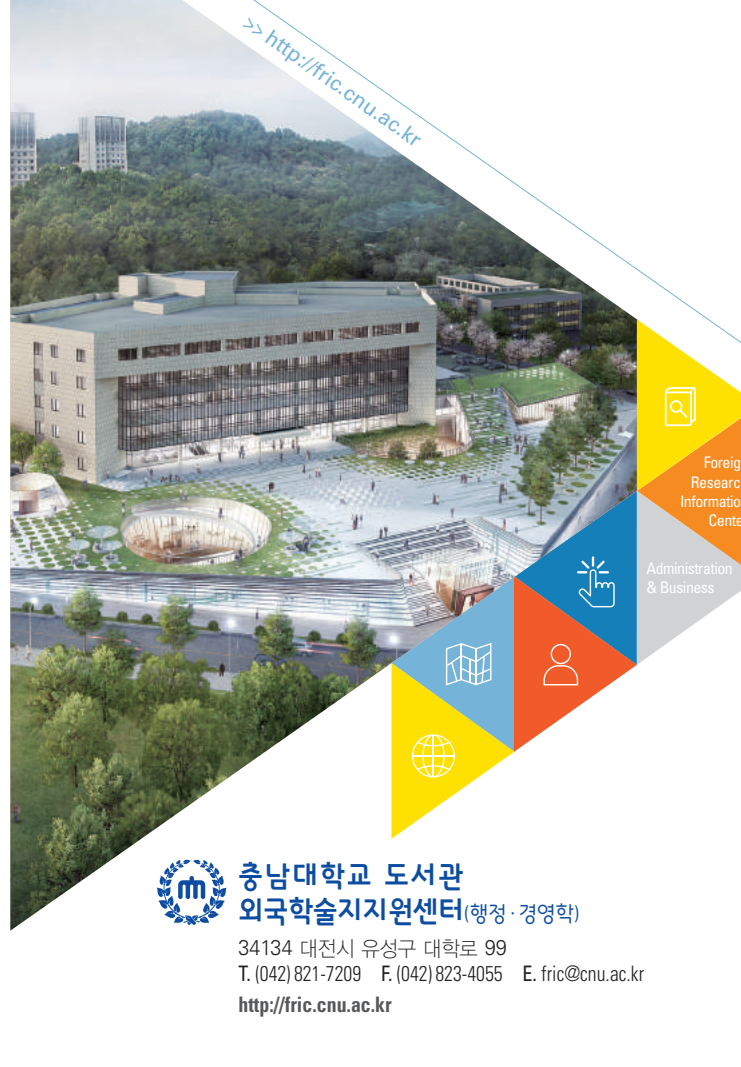

### <sub>행정·경영학 분야</sub> 외국학술지지원센터

### 외국학술지 무료 원문복사 이용방법

## 충남대학교 FR

http://fric.cnu.ac.kr

#### Foreign Research Information Cente

#### Administration & Business

충남대학교 외국학술지지원센터는

교육부가 지원하고 한국교육학술정보원이 주관하는 외국학술지지원센터 사업 중 행정 · 경영학분야를 담당하고 있습니다.

정치, 외교, 법률, 행정, 경제, 경영학, 군사, 무역 분야의 외국학술지를 비치하여 서비스함으로써 학술지의 공동활용, 대학 정보 격차 해소, 학술지 구독 예산 절감 및 국가 연구 경쟁력 향상에 기여하고자 합니다.

### 분야별 외국학술지지원센터

| 지원센터당   | 명(분야명)                  | 주요학문분야                               |
|---------|-------------------------|--------------------------------------|
| 충남대학교   | 행정 · 경영학                | 정치, 외교, 법률, 행정, 경제, 경영학,<br>군사, 무역   |
| 강원대학교   | 생명공학                    | 약학, 생물학 등                            |
| 경북대학교   | 전기 · 전자 ·<br>컴퓨터 · 정보공학 | 전기, 전자, 컴퓨터, 정보공학 등                  |
| 고려대학교   | 인문학                     | 문학, 어학, 역사, 철학 등                     |
| 부산대학교   | 기술과학                    | 건축 · 토목공학, 기계 · 재료공학,<br>조선 · 항공우주공학 |
| 서울대학교   | 자연과학                    | 수학, 물리학, 화학, 지구과학, 천문학 등             |
| 연세대학교   | 임상의학                    | 의학, 치의학, 간호학 등                       |
| 이화여자대학교 | 교육·사회학                  | 신문, 방송, 교육사회학                        |
| 전북대학교   | 농축산학                    | 농축산학, 수산, 해양학 등                      |
| 경상대학교   | 환경에너지                   | 환경공학, 에너지 · 원자력, 자원공학                |

### 도서관홈페이지(소장자료) 이용

- 도서관 FRIC 홈페이지(http://fric.cnu.ac.kr)에서 연속 간행물 검색
- 검색결과 상세정보에서 자료의 소장정보 확인 후 무료복사

| Re,  | 권호 체문법보 보기           | 소감기                |                     |            | <b> </b> |    | 2775          | 구백        | 非己国 <b>今</b> 5 |
|------|----------------------|--------------------|---------------------|------------|----------|----|---------------|-----------|----------------|
|      |                      | #95.48             | 중앙도시분//총 외국해승지자원센터/ |            |          |    | 662.006 M266s |           | 1,58 mg.2      |
| đượ  | 보 제문정보               | - 16               |                     | с          |          |    |               |           |                |
| II Y | 민도를 선택하면 해당면도의 상     | # 권호함보를 보실 수 일;    | et Ct               |            |          |    |               |           |                |
| 1.1  |                      |                    |                     |            |          |    |               |           |                |
| No.  | 문호                   | 282*               | 百수百                 | 도시상태       | 714      | 学师 | 비개보기          | 문문역       | N              |
| No.  | <b>25</b><br>√55 m.2 | 282¥<br>2017/22,01 | 848<br>207.04       | 5488<br>04 | 71A      | 부족 | 배가보기          | 문문적<br>신왕 | N              |

#### ■ 권호정보 우측 원문복사 신청 클릭

| Ŕ.  | 권호 체본공보 보기                                   | <b>公</b> 经上                               |                          |             | 조장사람 | 8  | 7712            | 28         | 翁근접 수 |
|-----|----------------------------------------------|-------------------------------------------|--------------------------|-------------|------|----|-----------------|------------|-------|
|     |                                              | 225.A2                                    | (가슴 전국학을지지장했던/           |             |      | 田  | IL IREE IN REEK | 구락용        | 6年4月  |
| -   |                                              |                                           |                          |             |      |    |                 |            |       |
| 동영왕 | 브 권문정보                                       |                                           |                          |             |      |    |                 |            |       |
| 7   | 일 · · · · · · · · · · · · · · · · · · ·      | R 전호양보를 보실 수 있는                           | BUD)                     |             |      | -  |                 | _          |       |
| Na. | 일 제원정보<br>인도법 신약사원 비당원도의 상<br>개호             | 1 3 2 3 4 3 4 3 4 3 4 3 4 3 4 3 4 3 4 3 4 | 5UD.<br>849              | 5.828       | 7.8  | 부루 | 相对生况            | #문북사       | 1     |
| Na. | 2 제원정보<br>인도함 선택하면 이당인도의 상<br>개호<br>(15 ku,2 | N 월호영보월 보일 수 있<br><b>열행당</b><br>201,020   | 940),<br>1949<br>2010,00 | 5.828<br>84 | ЛЯ   | 부록 | 11.112.7        | #문북사<br>건립 |       |

### 도서관홈페이지(비소장자료) 이용

- 홈페이지 로그인 → 🕗 도서관서비스 →
- ❸ 상호대차/원문복사 신청 → ④ 작성 후 저장

 
 상호대치/원문복사

 도시전사비스 생호대치/원문복사 선정

 이용한네 전용 취직상 환호해

 미를 : 문공격 [Lig Introcretenu-ac.ki] 백현(사환): 1982/1986 전문 : 도시관적용 소속/英규 : 무속기관 학교 : 도시관

 · 서비스 중류 인금지수유논문건성 단백본/학위논로 선정

 · 사비스 종류 인금지수유논문건성 단백본/학위논로 선정

 · 관람계종

 · 관람계종

 · 관람객용

### RISS 신청

- 한국학술정보서비스 홈페이지(http://www.riss.kr) 회원 가입
- 검색창에 학술지명이나 ISSN을 입력한 후 검색버튼 클릭

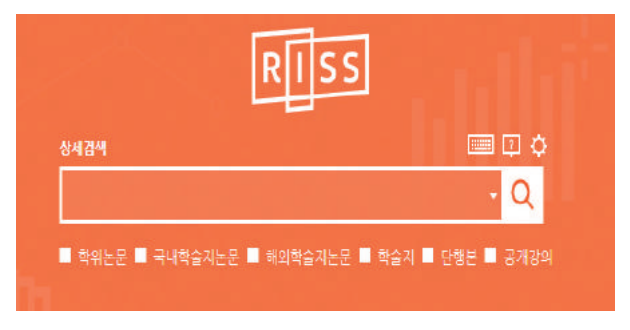

- 검색 결과화면에서 학술지명 클릭
- 결과 상세화면에서 서지정보와 소장기관 확인 후 좌측 상단의 '복사/대출신청' 클릭

| Q RISS 통합검색                                        |       | 해시/대중신장 내서?                                         | 1당기 오류입수 만분도보기                                  |                                       |  |  |  |
|----------------------------------------------------|-------|-----------------------------------------------------|-------------------------------------------------|---------------------------------------|--|--|--|
|                                                    |       | Journal of vocati                                   | onal behavior                                   |                                       |  |  |  |
|                                                    |       | - 제아번호                                              | 29180                                           |                                       |  |  |  |
|                                                    |       | · 자료유해                                              | 필반연간欄                                           |                                       |  |  |  |
|                                                    |       | + 발행치명                                              | Academic Press                                  |                                       |  |  |  |
|                                                    |       | • DDC                                               | 331.7/005                                       |                                       |  |  |  |
|                                                    |       | • 간기                                                | 격물간                                             |                                       |  |  |  |
|                                                    |       | • 먼어                                                | English                                         |                                       |  |  |  |
|                                                    |       | <ul> <li>         ・         世報号         </li> </ul> | 이국                                              |                                       |  |  |  |
| -ETTM 2                                            |       | + 155N                                              | 0001-8791                                       |                                       |  |  |  |
| 내라자로 바로가기                                          |       | + LCON                                              | 70024832                                        |                                       |  |  |  |
|                                                    |       | · 발행년도                                              | 1971                                            |                                       |  |  |  |
|                                                    | 22/71 | • 등재정보                                              | SSCESCOPUS                                      |                                       |  |  |  |
|                                                    |       | • 학술계 URL                                           | http://www.elsevier.com/inca/publications/store | 16/2/2/9/0/8/                         |  |  |  |
|                                                    | -     | + 인쇄저널소장기관                                          | [무료]송님대야고 여극약술지지입센다(영장 경영여)                     | 가톨릭대학교 성성교정도서관 🏫<br>경날파학기술대학교 중앙도서관 🏠 |  |  |  |
| Harata dalaya aya ya ya ya ya ya ya ya ya ya ya ya |       |                                                     | 정상대학교 중앙드셔진 🌧<br>공구교육대학교 고육학술정선원 🌧              | 정인여가CMT 두서관 🄶                         |  |  |  |
|                                                    |       |                                                     |                                                 |                                       |  |  |  |

- 소속기관 이용자의 경우 소속도서관에서 신청자료 수령
   가능
- 일반 이용자의 경우 신청한 주소지로 자료 배송